## Activating Guided Access on an iDevice with iOS 6 or Greater

| 1. Go to <b>Settings</b>                                                                                                    | 2. Select <i>General</i> in the left hand column.                                                                                                    |
|----------------------------------------------------------------------------------------------------|----------------------------------------------------------------------------------------------------|
| (TITUTION)                                                                                                    | Peol to22 AM \$ 1000 mm<br>Settings General                                                                                                    |
| Souther                                                                                                    | Airplane Mode                                                                                                    |
|                                                                                                    | Wi-Fi     Not Connected       Buetooth     On       Software Update                                                                                                    |
| Here will                                                                                                    | Usage >                                                                                                    |
|                                                                                                    | Do Not Disturb     OFF     VPN     Not Connected >                                                                                                    |
| Settings                                                                                                    | Notifications     ITunes Wi-Fi Sync                                                                                                    |
|                                                                                                    | General Spotlight Search >                                                                                                    |
|                                                                                                    |                                                                                                    |
| 3. Scroll down in the right hand column.                                                                                                    | 4. Scroll down in the right hand column to the                                                                                                    |
| Locate and select <b>Accessibility</b> .                                                                                                    | Learning Section and select Guided Access.                                                                                                    |
| Settings General                                                                                                    | Vision Vision Off >                                                                                                    |
| Airplane Mode OFF Wi-Fi Net Connected                                                                                                    | Bluetooth On Zoom Off >                                                                                                    |
| Bluetooth On Pascode Lock Off > IPad Cover Lock / Unlock ON                                                                                                    | VPN         OFF         Large Text         Off >                                                                                                    |
| VPN OFF Automatically lock and unlock your iPad when you<br>close and open the iPad cover.                                                                                                    | C Do Not Disturb OFF Invert Colors OFF                                                                                                    |
| Do Not Disturb     OFF     Restrictions     Off                                                                                                    | Notifications     Speak Selection     Off                                                                                                    |
| General Use Side Switch to:                                                                                                    | Ceneral     Automatically speak auto-corrections     and outo-corrections     add outo-corrections                                                                                                    |
| Sounds                                                                                                    | Brightness & Wallpaper Hearing                                                                                                    |
| Brightness & Wallpaper Mute is available in the multitasking bar.                                                                                                    | Picture Frame Mono Audio OFF                                                                                                    |
| Picture Frame  Picture Frame  Multitasking Gestures  ON                                                                                                    | Privacy LR                                                                                                    |
| Use four or five fingers to:<br>- Pinch to the Home Screen                                                                                                    | Cloud right channels.                                                                                                    |
| Single up to reveal manualship bar<br>Swipe left or right between apps                                                                                                    | Contacts, Calendars Learning<br>■ Notes Guided Access Off >                                                                                                    |
| Notes     Date & Time     Seminders     Kevboard                                                                                                    | Physical & Motor                                                                                                    |
| Messages International                                                                                                    | SessiveTouch Off >                                                                                                    |
| FaceTime     Accessibility                                                                                                    | FaceTime     Home-click Speed     Default >                                                                                                    |
|                                                                                                    |                                                                                                    |
| 5. Turn <i>Guided Access</i> on.                                                                                                    | 6. Set Passcode-you will be prompted to key in a four                                                                                                    |
| Pad 10:02 AM 10:05                                                                                                    | digit number twice                                                                                                    |
| Airplane Mode OFF                                                                                                    | Settings Guided Access                                                                                                    |
| WI-FI Not Connected      Guided Access      OFF      Order Access      OFF      Order Access      Off      Off       Off       Off       O | Airplane Mode OFF WLEI Not Connected Guided Access ON                                                                                                    |
| Bluetooth On allow you to control which features are available.<br>To start Guided Access, triple-click the Home button                                                                                                    | Bluetooth On Guided Access keeps the iPad in a single app, and alows you to control which features are available. To dataTuided Access keeps cite iPad in a single app, and alows you to control which features are available. |
| VPN OFF in the app you want to use.                                                                                                    | VPN OFF in the app you want to use.                                                                                                    |
|                                                                                                    | Do Not Disturb     OPF     Set Passcode     Notifications     Set the passcode used when Guided Access     is enabled.                                                                                                    |
| Notifications                                                                                                    | General Enable Screen Sleep OFF                                                                                                    |
| General General                                                                                                    | Sounds     The screen will dim after a period of inactivity.     Pressing the SleepWake button will put the screen                                                                                                    |
|                                                                                                    | to selep innocataly.                                                                                                    |
| 7. Open an app and press the home button three                                                                                                    | 8. You can also disable certain features including:                                                                                                    |
| times quickly to display the guided access screen. To                                                                                                    | hardware buttons touch and motion                                                                                                    |
| enable guided access-select start button on the top                                                                                                    |                                                                                                    |
| right hand side of the screen. Guided access started                                                                                                    |                                                                                                    |
| will appear in the conter of your screen                                                                                                    |                                                                                                    |
| will appear in the center of your screen.                                                                                                    |                                                                                                    |
| the opp will close and you will read to start a start                                                                                                    |                                                                                                    |
| the app will close and you will need to start over.                                                                                                    |                                                                                                    |
| 9. To quit guided access-press nome button three                                                                                                    | 10. Please be aware that when guided access is activated                                                                                                    |
| times quickly, you will be prompted to key in the                                                                                                    | that the device will not hibernate. The device will                                                                                                    |
| tour digit number you have established. Press end                                                                                                    | deplete the battery supply more quickly and if the                                                                                                    |
| on the top left to quit or resume on the top right-if                                                                                                    | battery is exhausted guided access will automatically                                                                                                    |
| you want to modify a setting and continue with                                                                                                    | be disabled.                                                                                                    |
| guided access.                                                                                                    | Make sure that apps are backed up regularly just in                                                                                                    |
| If you key in the incorrect passcode you will be                                                                                                    | case this occurs.                                                                                                    |
| locked out for ten seconds before you can try again.                                                                                                    |                                                                                                    |